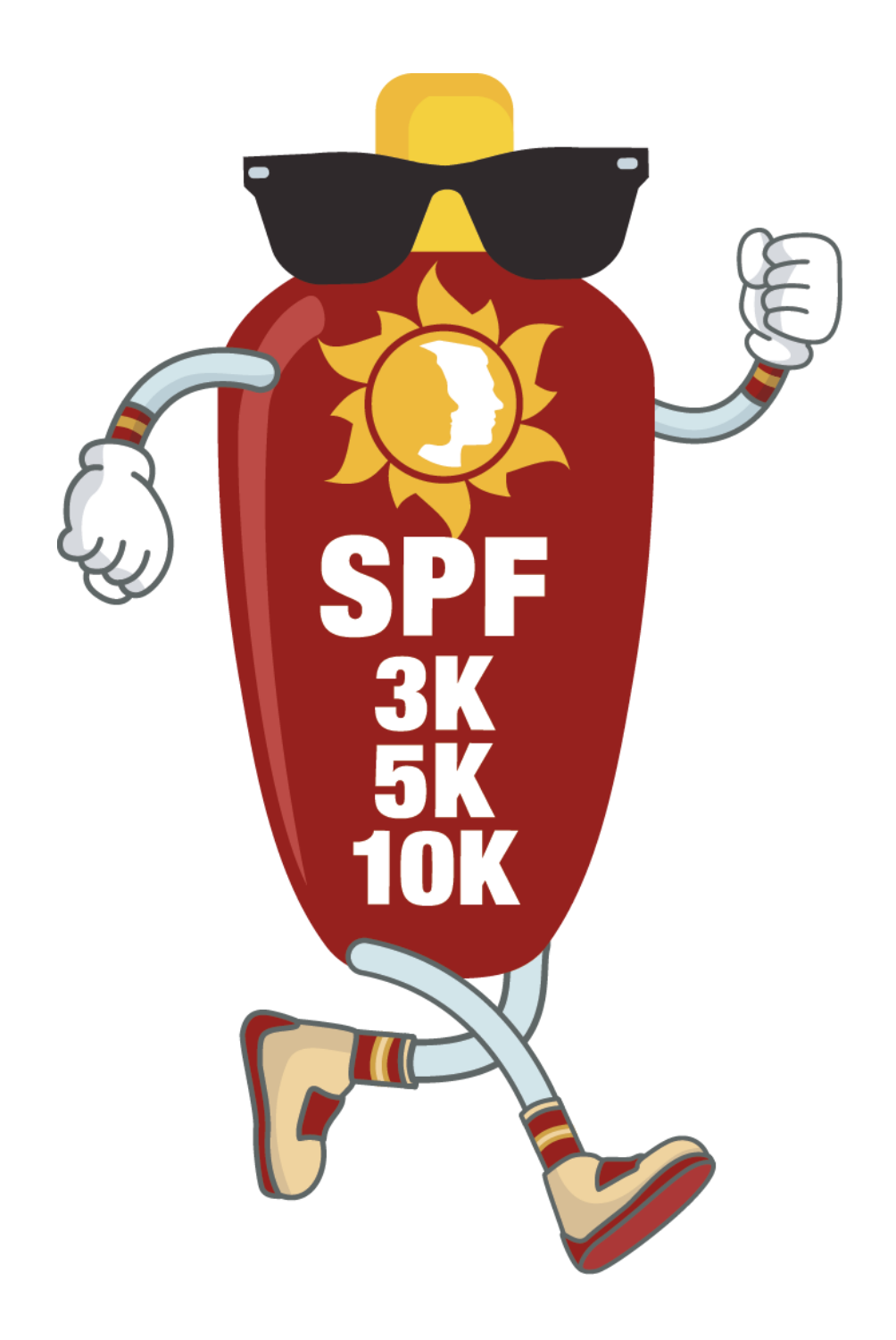

# How to Create Your 2021 SPF 3K-5K-10K Fundraiser Page

## This fundraising season, we know things are a bit different for everyone, so we created new options for spring fundraising with you in mind!

Despite challenging times, NOAH has been working hard to keep the albinism community connected, and we need your help to continue our mission. Our fabulous fundraisers are instrumental to NOAH's success -- we can't thank you enough for your support throughout ever-changing situations.

## Thanks so much for participating in NOAH's Inaugural SPF 3K-5K-10K! Please follow the directions below to create a fundraising page for yourself or your team:

#### **IMPORTANT NOTES:**

- The DonorView platform does NOT support Safari, please use Google Chrome or Firefox if you encounter any technical difficulties.
- If you experience frustration or need assistance, please give us a call at 800-473-2310 or send an email to <u>fundraise@albinism.org</u> and we'll help you out as quickly as we are able!

#### **Step 1:** Navigate to the new SPF 3K-5K-10K page:

www.albinism.org/spf

Step 2: Scroll down to the "Register Now!" section and select "Participate in the Race"

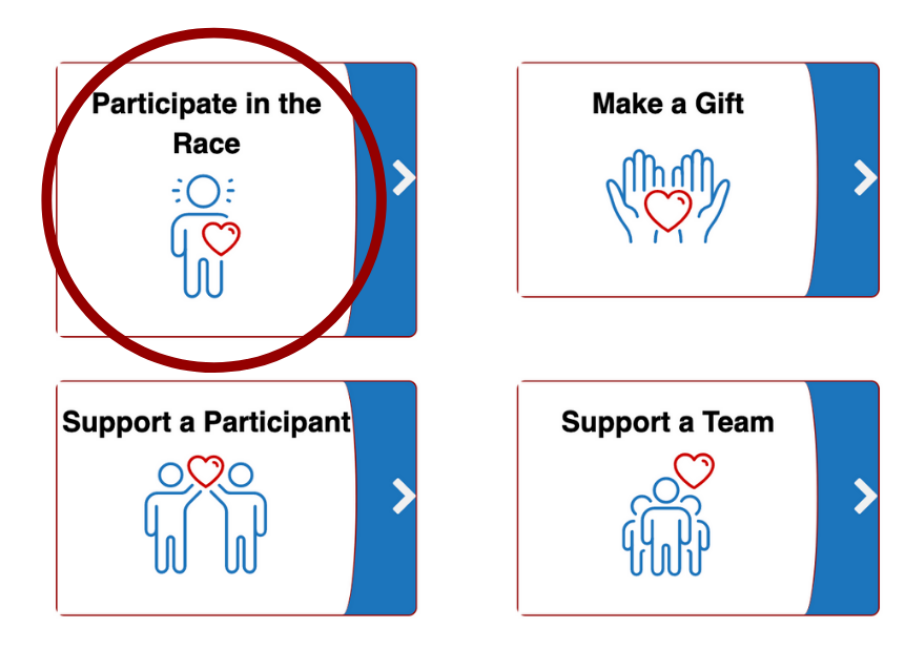

**Step 3:** Scroll down underneath "Select your entry type," and choose how many registrations you are signing up for (how many people are participating). Registrations with a shirt (standard entry and Super Supporter) must be received by 4/30/21.

If you would like to make an additional donation with your race entry, enter the amount in the box below.

| SPF 3K-5K-10K Entry                                                                 | SPF 3K - 5K - 10K Entry<br>with Shirt - Register by<br>4/30/21       | SPF Super Supporter<br>Entry with Shirt - Register<br>by 4/30/21                                                                                                    |
|-------------------------------------------------------------------------------------|----------------------------------------------------------------------|----------------------------------------------------------------------------------------------------|
| \$30.00 \$30.00<br>non-refundable<br>Click here for description<br>Qty:<br>0 \$0.00 | \$60.00 \$60.00 non-refundable<br>Click here for description<br>Qty: | Since the second second |
|                                                                                     | \$0.00                                                               | \$0.00                                                                                                    |
| total: \$0.00                                                                       |                                                                      |                                                                                                    |
|                                                                                     |                                                                      |                                                                                                    |

**Step 4:** If you are creating your own team, select **Start a Team**. If you are joining an existing team skip to **Step 6**.

| Join Fundraising Team |   |    | Start a Toam |
|-----------------------|---|----|--------------|
| Select Team           | • | or | Start a Team |
|                       |   |    |              |

Step 5: Enter your Team Name and Fundraising Goal. Skip to Step 7.

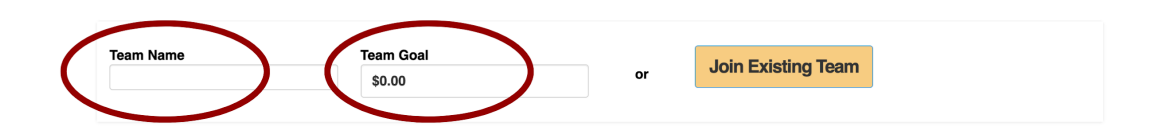

**Step 6:** Click the **Select Team** dropdown and select the team you would like to join.

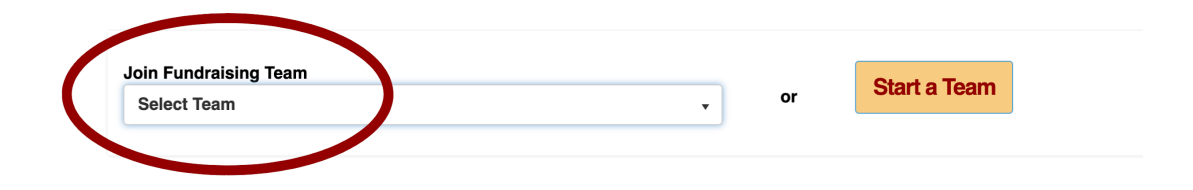

**Step 7:** Enter your registration & billing information (include t-shirt size if you've selected a registration that includes a t-shirt) and click **Submit** 

| Please share part<br>include email add<br>using an email ad<br>participant will cr<br>click the box to th<br>not required. | icipant information - only<br>Iress if it is a unique address -<br>Idress for more than one<br>eate a system error. Simply<br>ne right so an email address is | Click here if some | or all your attendee information is unavailable. |
|----------------------------------------------------------------------------------------------------|----------------------------------------------------------------------------------------------------|--------------------|--------------------------------------------------|
| SPF 3K-5K-10K Entry<br>Attendee 1<br>Role *<br>Select Role                                                                 | First Name *                                                                                                    | Last Name *        | Email *                                          |
| Address1                                                                                                    |                                                                                                    | Address2           |                                                  |
| City                                                                                                    | State<br>Select State/Province/Re V                                                                                                    | Zip                | Country<br>Select Country                        |
| Total number of attendees                                                                                                  | *                                                                                                    |                    |                                                  |

#### **Billing Information**

- \* Denotes required field
- This event purchase is being made on behalf of a company/organization.

Security is of paramount importance to us. Your credit card information is processed securely via Level 1 PCI DSS Compliant Service Provider.

| Credit Card Number * | Exp. Month *                       | •                    | Exp. Year *                       |                   | CVV Number *        |   |
|----------------------|------------------------------------|----------------------|-----------------------------------|-------------------|---------------------|---|
|                      | Month                              |                      | ✓ Year                            | ~                 |                     |   |
| Please add the pr    | rocessing fee \$0.00 to my total s | o that the full amou | nt goes towards National Organiza | tion for Albinism | & Hypopigmentation. |   |
| Prefix               | First Name *                       |                      | Last Name *                       |                   | Suffix              |   |
| Prefix 🗸             |                                    |                      |                                   |                   | Suffix              | ~ |
| Email *              | Confirm Ema                        | il *                 | Phone                             |                   | Phone Type          |   |
|                      |                                    |                      |                                   |                   | Phone Type          | ~ |
| Street Address *     |                                    |                      | Apt, Suite, Bldg.                 |                   |                     |   |
| City *               | State/Provinc                      | ce/Region *          | Zip Code *                        |                   | Country *           |   |
|                      | Select State                       | e/Province/Region    | Y                                 |                   | United States       | • |
|                      |                                    |                      | Submit                            |                   |                     |   |

**Step 8:** From there, the SPF 3K-5K-10K login page should appear. Create an account or login to your existing account to begin editing your page.

\*\*If the login page doesn't appear, check your email for a message from DonorView with the subject line "**National Organization for Albinism & Hypopigmentation personal fundraising page**" (this may be in your spam folder). Click the link in the email to sign up and personalize your page, or sign in to your pre-existing account.

**Step 9:** Under "My Profile," set up your fundraising page. First, select your personal page or team page (if you've created a team) from the dropdown at the top.

| A National Organization for Albinis | m & Hypopig | mentation                 | Personal Page - Emily S | Silva Page |                                  | • |  |
|-------------------------------------|-------------|---------------------------|-------------------------|------------|----------------------------------|---|--|
| Peer To Peer -                      |             |                           |                         |            |                                  |   |  |
| A My Profile                        |             | Amount From Tea<br>\$0.00 | am                      | <b>e</b>   | Amount From Supporters<br>\$0.00 |   |  |
| My Updates                          |             | Goal Amount<br>\$0.00     |                         |            |                                  |   |  |
| Gallery                             |             |                           |                         |            |                                  |   |  |

**Step 10:** Enter in your page name & fundraising goal, select a color scheme from the drop-down menu, and enter any additional details about your story in the textbox. Click SAVE (you may have to scroll down to find the save button).

If you didn't create or join a team when you signed up, you will also have the choice to do so now!

| rialional organization i         | or Albinism & Hypopigmentation                                                                                                | Personal Page - Emily Silva P | age                                                          |
|----------------------------------|----------------------------------------------------------------------------------------------------|-------------------------------|--------------------------------------------------------------|
| Peer To Peer 🕞                   |                                                                                                    |                               |                                                              |
| My Profile                       | Amount From Te<br>\$0.00                                                                                                    | am                            | Amount From Supporters<br>\$0.00                             |
| A My Updates                     | Goal Amount<br>\$0.00                                                                                                    |                               |                                                              |
| Gallery                          |                                                                                                    |                               |                                                              |
|                                  | This is the link to your fundraid                                                                                             | and page: https://app.d/      | 2000  Mov = 000 / E 47 M E                                   |
| My Supporters                    | This is the link to your fundrais                                                                                             | sing page: https://app.do     | onorview.com/E4zv5<br>Goal Chart Title                       |
| My Supporters                    | This is the link to your fundrais Page Name Emily Silva Page                                                                  | My Goal Amount                | Goal Chart Title                                             |
| My Supporters                    | This is the link to your fundrais Page Name Emily Silva Page Color Theme                                                      | My Goal Amount                | Chart Title                                                  |
| My Supporters<br>My Team         | This is the link to your fundrais Page Name Emily Silva Page Color Theme Default                                              | My Goal Amount                | Goal Chart Title Use Default Title                           |
| My Supporters My Team Send Email | This is the link to your fundrais Page Name Emity Silva Page Color Theme Default My Team                                      | My Goal Amount                | Chorview.com/E4zv5<br>Goal Chart Title<br>Use Default Title  |
| My Supporters My Team Send Email | This is the link to your fundrais Page Name Emily Silva Page Color Theme Default My Team Run, Forrest, Run! My Personal Story | My Goal Amount                | Conorview.com/E4zv5<br>Goal Chart Title<br>Use Default Title |

| A National Organization | for Albinism & Hypopigmentation | Personal Page - Emily Silva Page |      | Ŧ      |                   |
|-------------------------|---------------------------------|----------------------------------|------|--------|-------------------|
| Peer To Peer -          |                                 |                                  |      |        |                   |
| A My Profile            | YouTube Video URL               |                                  |      |        |                   |
| My Updates              | Video Caption                   |                                  |      |        |                   |
| Gallery                 |                                 |                                  | Save | SELECT | Drop files        |
| My Supporters           |                                 |                                  |      | IMAGE  | here to<br>upload |
| My Team                 | UPLOAD YOUR PICTURES            |                                  |      |        | Dr                |
| Provide Send Email      | SPF SPF                         |                                  |      |        |                   |

**Step 11:** Click on "Gallery" to personalize your page with photos or video.

Don't forget to click **SAVE** when you are done!

**Step 12:** When you have finished personalizing your page, click on "**My profile**" to bring you back to the starting page and scroll down to see a preview of your fundraising site. If you make any additional changes, don't forget to click **SAVE** again!

**Step 13:** If you created a team, click the dropdown on the top right of your screen and select your team page. If desired, you can personalize your team page the same way you personalized your personal page, using the above instructions.

| A National Organization for Albinis | sm & Hypopigmentation    | Personal Page - Emily Sil | va Page |                                  | • |
|-------------------------------------|--------------------------|---------------------------|---------|----------------------------------|---|
| Peer To Peer 🕞                      |                          |                           |         |                                  |   |
| Hy Profile                          | Amount From Te<br>\$0.00 | am                        | Ŷ       | Amount From Supporters<br>\$0.00 |   |
| My Updates                          | Goal Amount<br>\$0.00    |                           |         |                                  |   |
| Gallery                             |                          |                           |         |                                  |   |

### CONGRATULATIONS - You've created your fundraising page! Read on to learn how to share your page and interact with your supporters.

**Step 14:** Use the link provided at the top of the "My Profile" section to share your personal fundraising page.

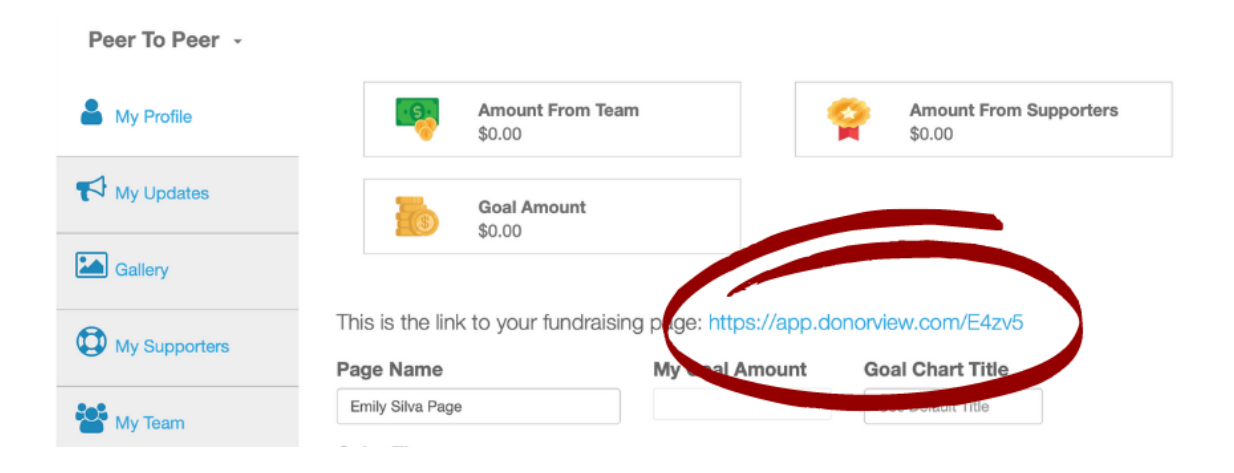

**Step 15:** Check in on your fundraising! Under "My Team" you can view your team's progress with donations as well as see who has joined your team. If you created the team, you can also update your team name and fundraising goal at any time by clicking the "Edit" button.

| A National Organization for Al | binism & Hypopigmentation     | Personal Page - Emily Silva Page | •                       | 🛔 Emily Silva 👻         |
|--------------------------------|-------------------------------|----------------------------------|-------------------------|-------------------------|
| Peer To Peer -                 |                               |                                  |                         |                         |
| A My Profile                   | Team Name: Run, Forrest, Run! | Goal: \$1,000.00                 | Created By: Emily Silva | Created Date: 4/19/2021 |
| My Updates                     |                               |                                  | Team Goal               |                         |
| Gallery                        | Select Y First Na Y Last      | t Name T Email T Gc              | - Goal Amount           | - Current Amount        |
| My Supporters                  | Run                           | n, Forrest, Run!                 | \$ 1,000                |                         |
| 😤 My Team                      | Emily Silva                   | a emily@precisell                |                         |                         |
| Send Email                     |                               |                                  |                         |                         |
|                                |                               |                                  |                         | \$0                     |
|                                |                               |                                  | Donati                  | on Amount               |

**Step 16:** See who is supporting you! Under the "My Supporters" tab you can see who has donated on your personal fundraising page.

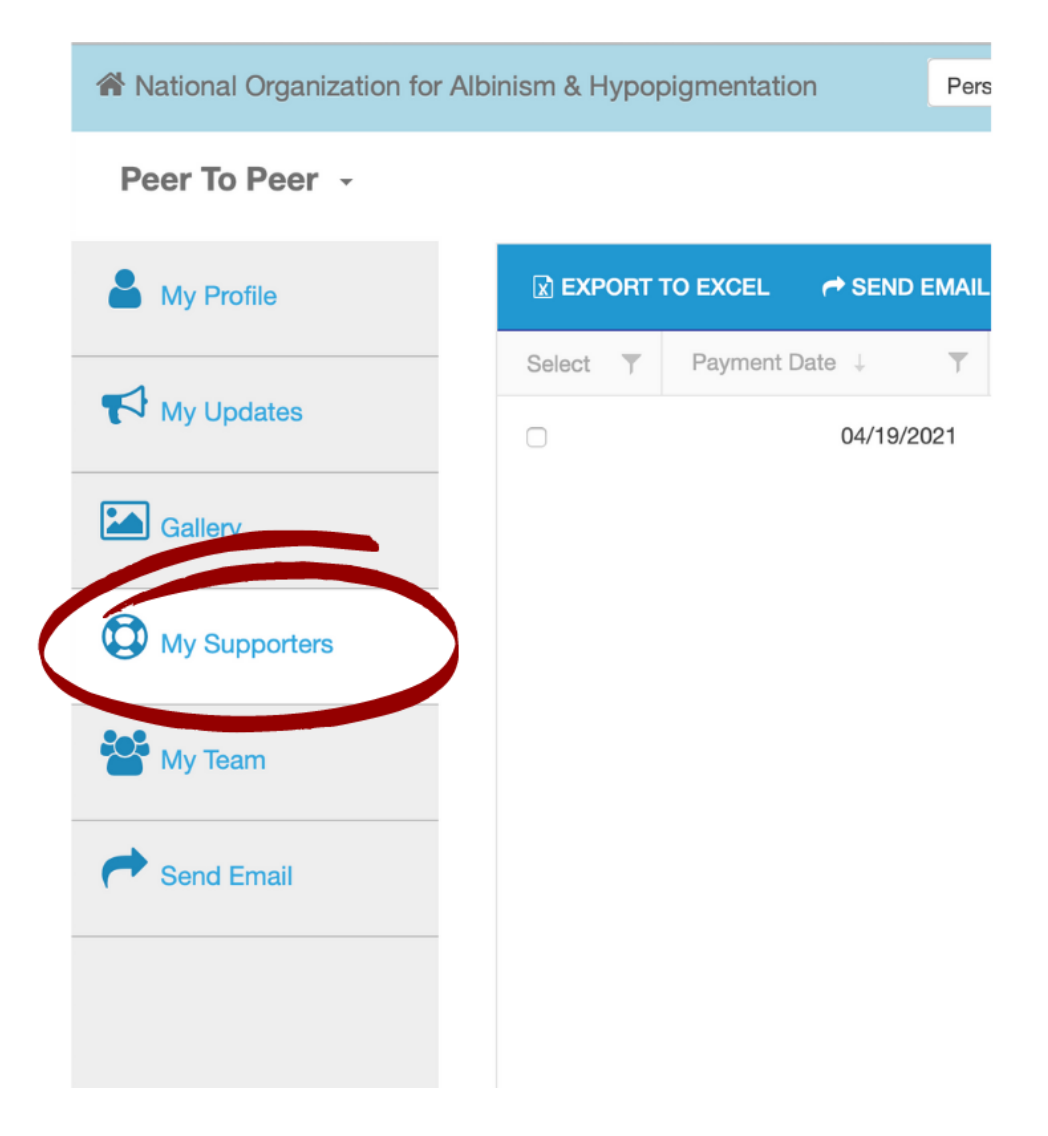

**Step 17:** Share updates with your supporters! Under "My Updates" select "Add Update" to open the text box and write a message to display on your fundraising page. Click **UPDATE** to share your update when you're done!

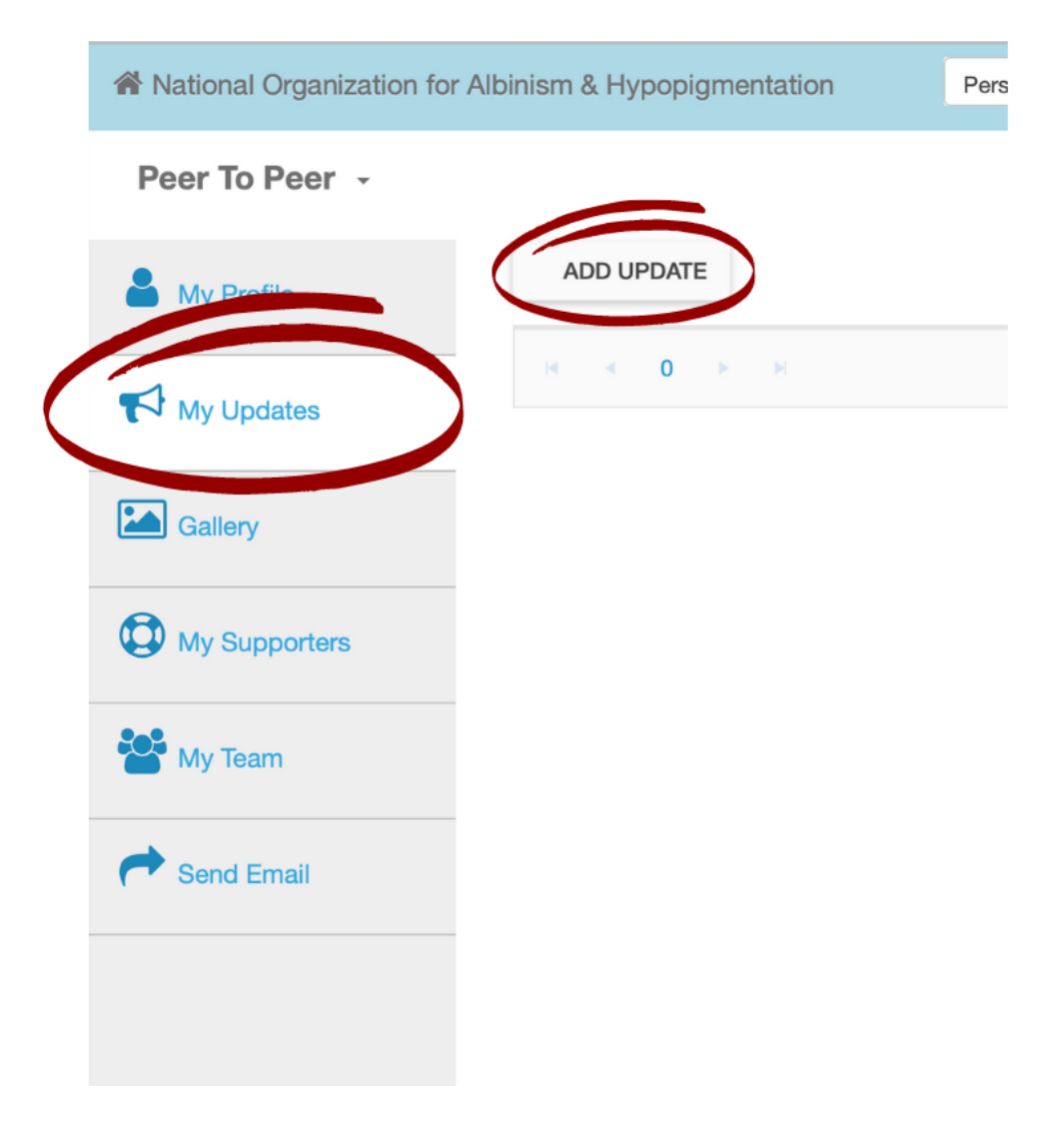

We hope this guide was helpful in setting up your spring for NOAH fundraiser page quickly and without stress, but if you do encounter any issues that this document doesn't explain, simply give us a call at 800-473-2310 or send an email to <u>fundraise@albinism.org</u> and we'll help you out as quickly as we are able.

### **Happy Fundraising!**